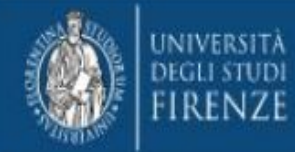

### Istruzioni per I'utilizzo della VPN di Ateneo su sistemi MacOS

A cura di SIAF UP Digital learning e formazione informatica

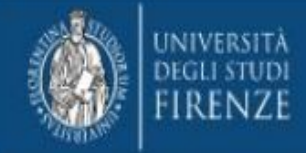

#### Accesso alla rete di Ateneo tramite VPN SSL

- INTRODUZIONE
- DOWNLOAD
- INSTALLAZIONE
- <u>CONFIGURAZIONE</u>
- <u>CONNESSIONE E DISCONNESSIONE</u>

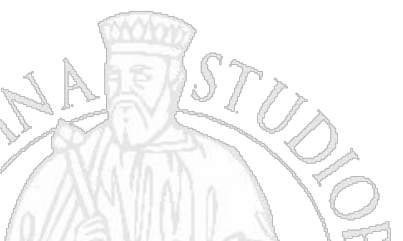

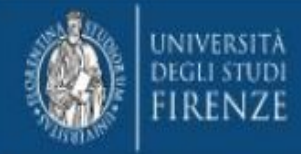

## Introduzione

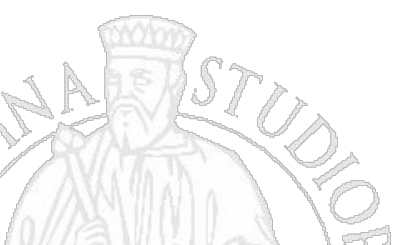

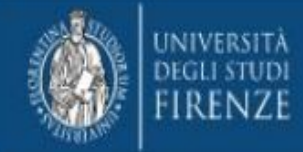

#### Accesso alla rete di Ateneo tramite VPN SSL

Gli utenti dell'Università degli Studi di Firenze possono collegarsi in maniera sicura da remoto alla rete dell'Ateneo ed utilizzare tutti i servizi on-line esattamente come da una postazione localizzata in una struttura universitaria.

La tecnologia che consente questa funzionalità è denominata VPN. In particolare quella offerta da SIAF è una soluzione user-friendly detta VPN SSL.

Questo documento descrive le fasi di installazione, configurazione e utilizzo della VPN SSL utilizzando il software FortiClient VPN su sistema operativo MacOS.

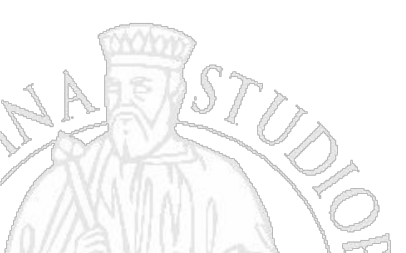

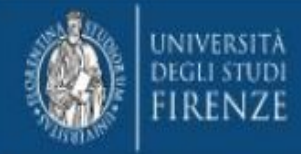

## Download

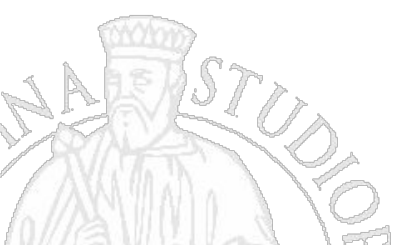

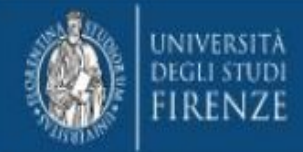

- Per prima cosa scaricare il file di installazione da <u>questo indirizzo</u>, previo accesso autenticato (matricola e password Unifi).
- Al termine del download, premere il pulsante "Install".

| 000 | FortiClient VPN                     |
|-----|-------------------------------------|
|     | Downloading FortiClient             |
|     | FortiClient VPN                     |
|     | FortiClient VPN 7.0.5 is downloaded |
|     |                                     |

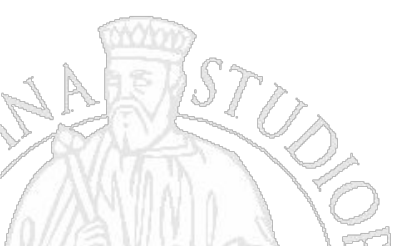

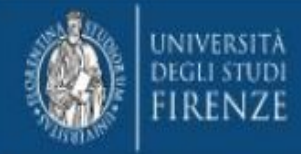

## Installazione

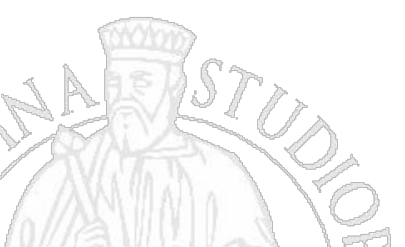

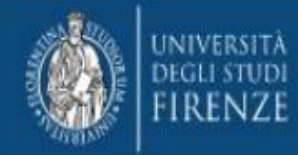

Nella finestra che si apre, cliccare su "continua"

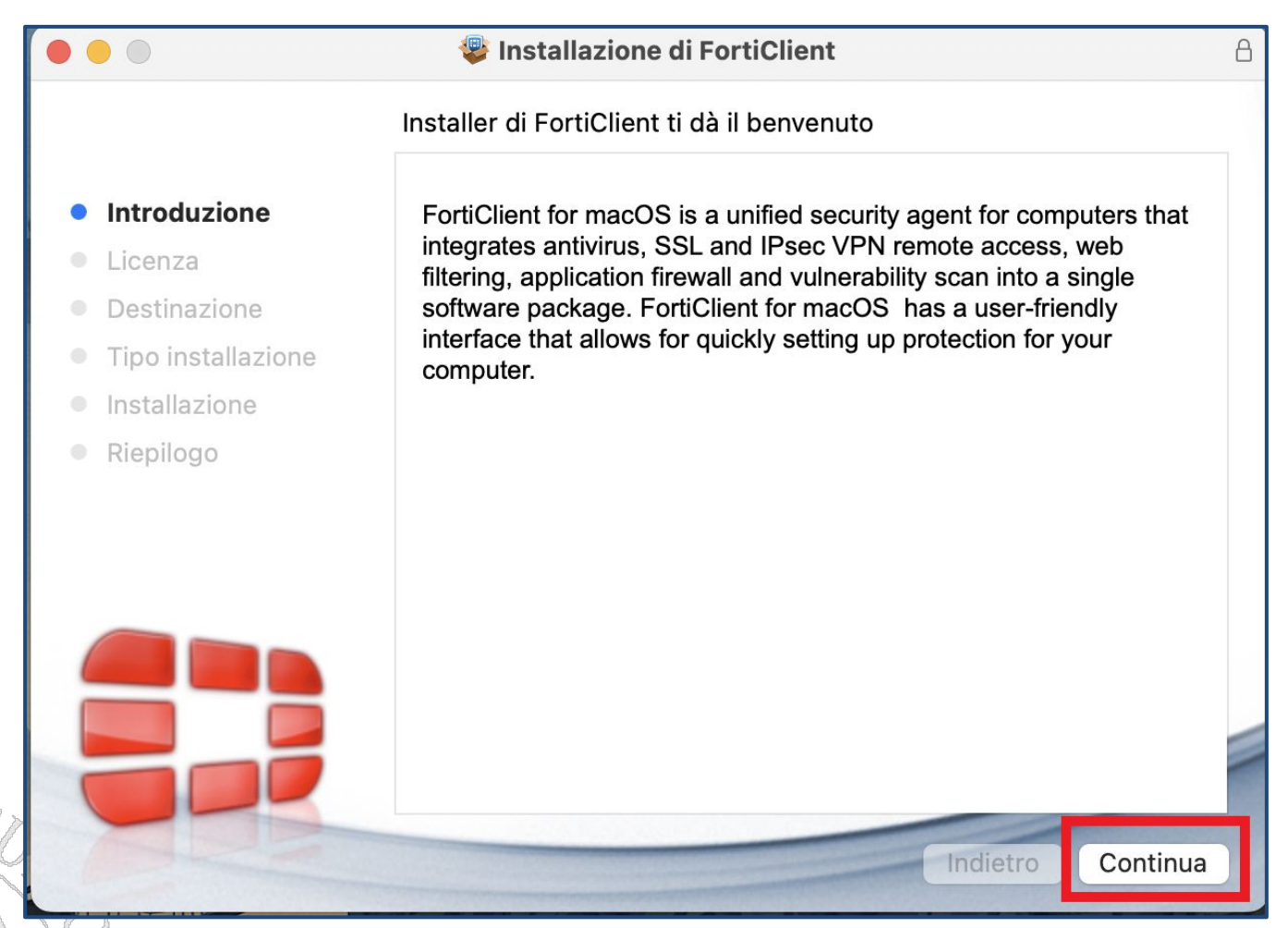

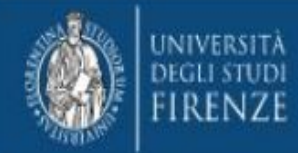

Nella finestra che si successiva, cliccare "agree" per accettare la licenza e quindi cliccare "continua".

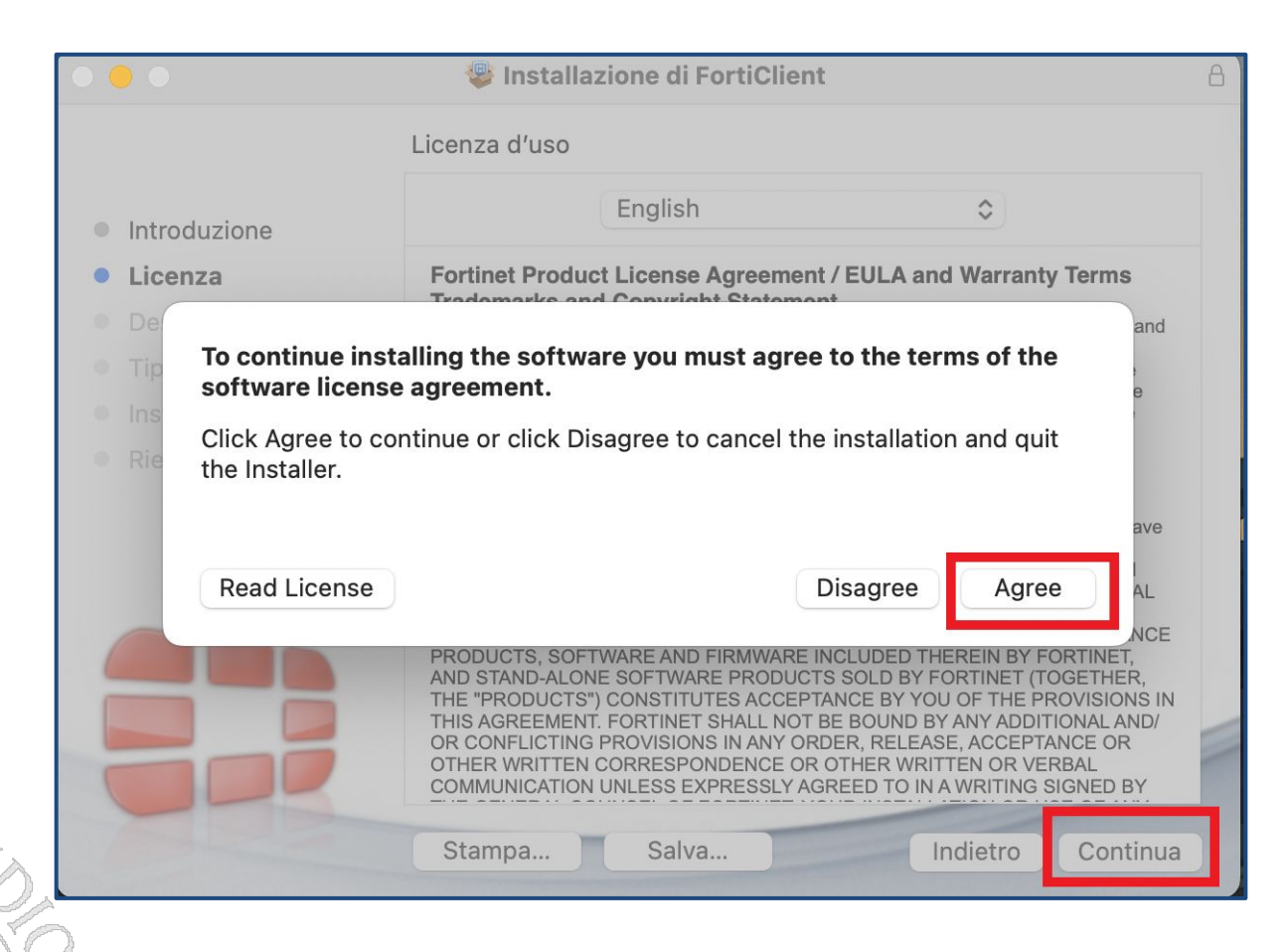

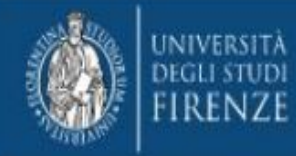

Giunti al campo "destinazione" cliccare su "Continua"

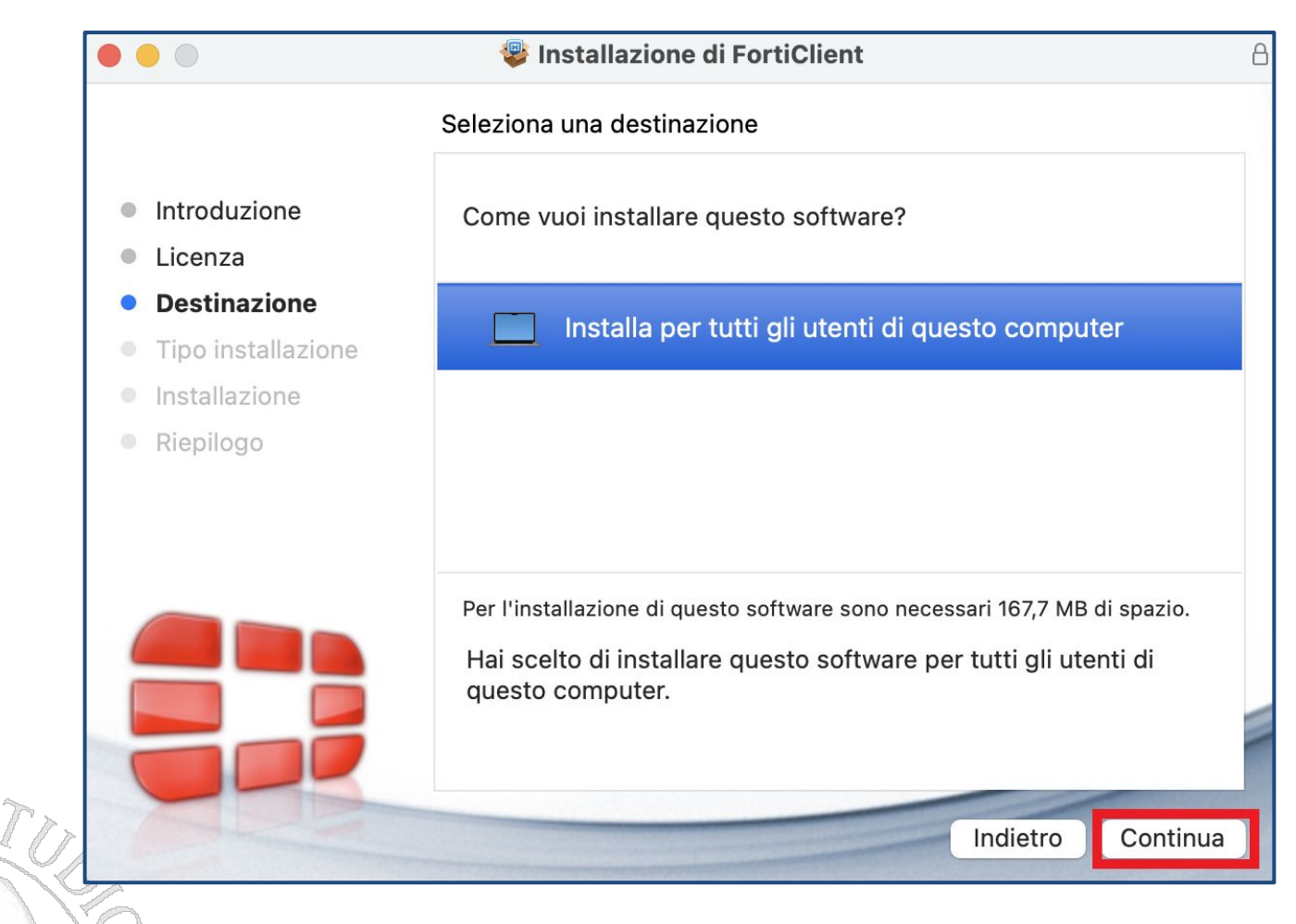

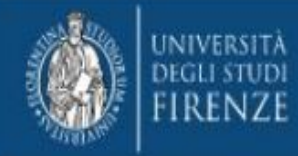

Nel campo "tipo di installazione", cliccare su "Installa".

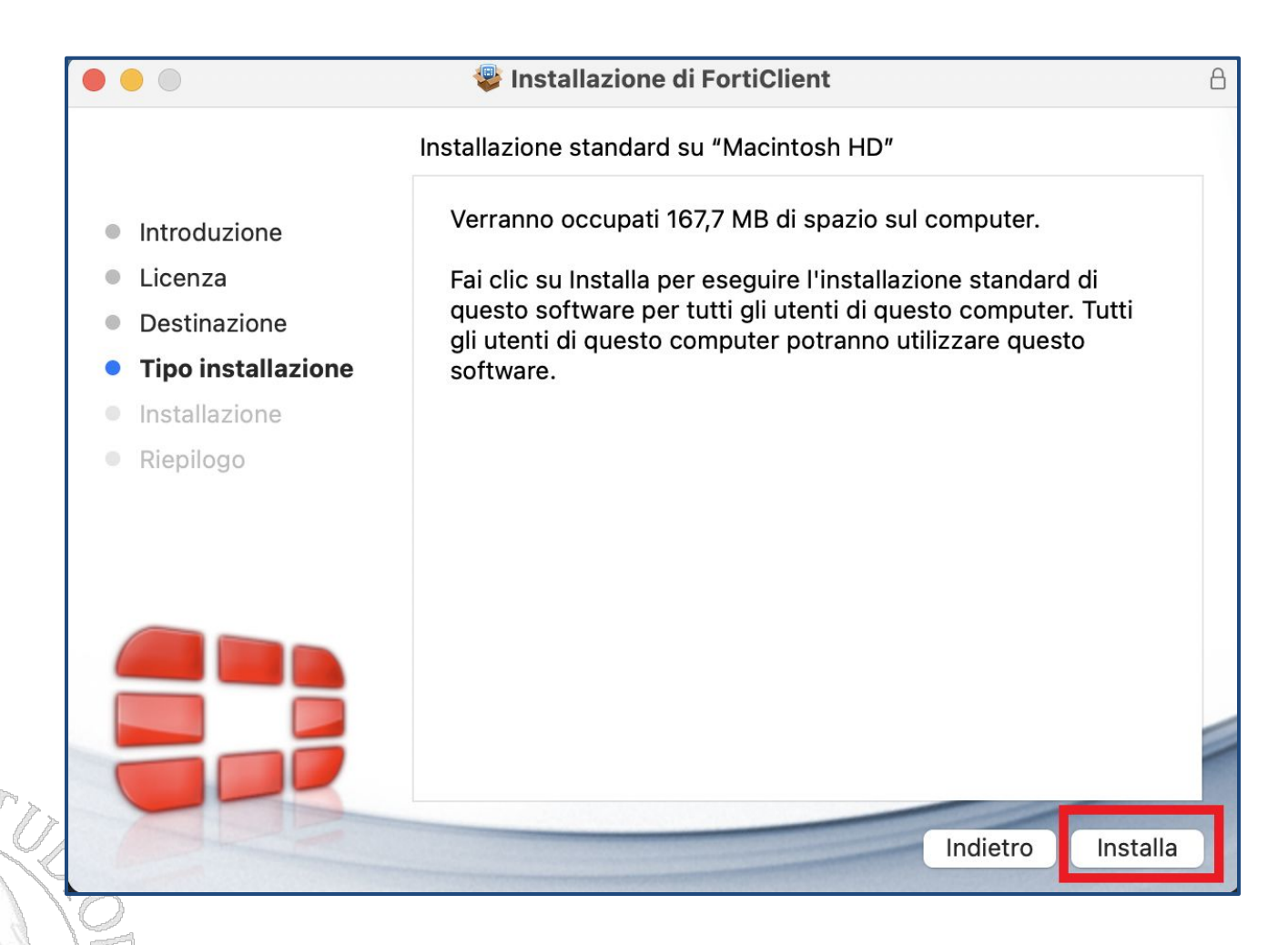

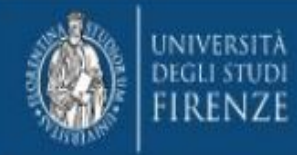

Cliccare "consenti" nel pop up che appare.

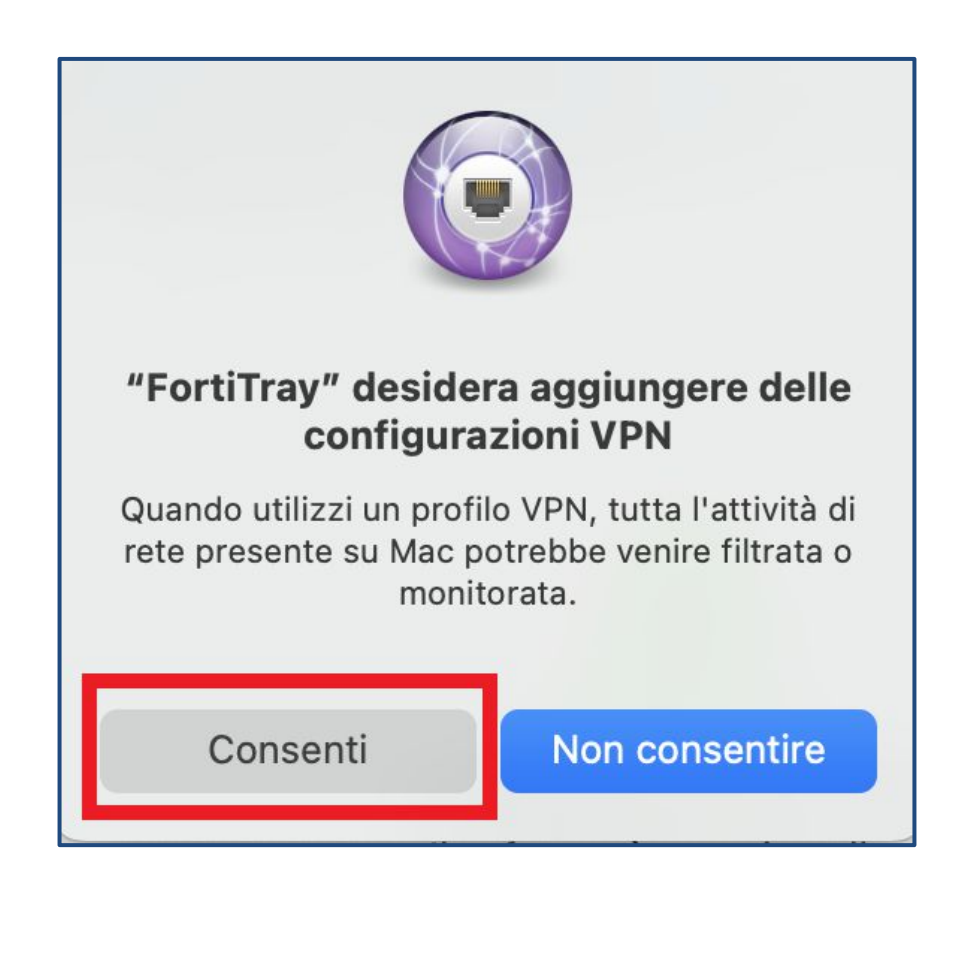

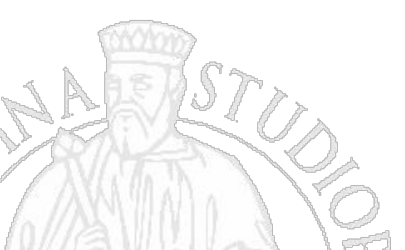

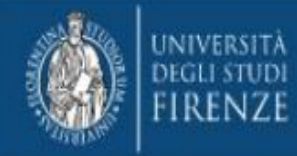

Cliccare su "Chiudi" nel campo "Riepilogo".

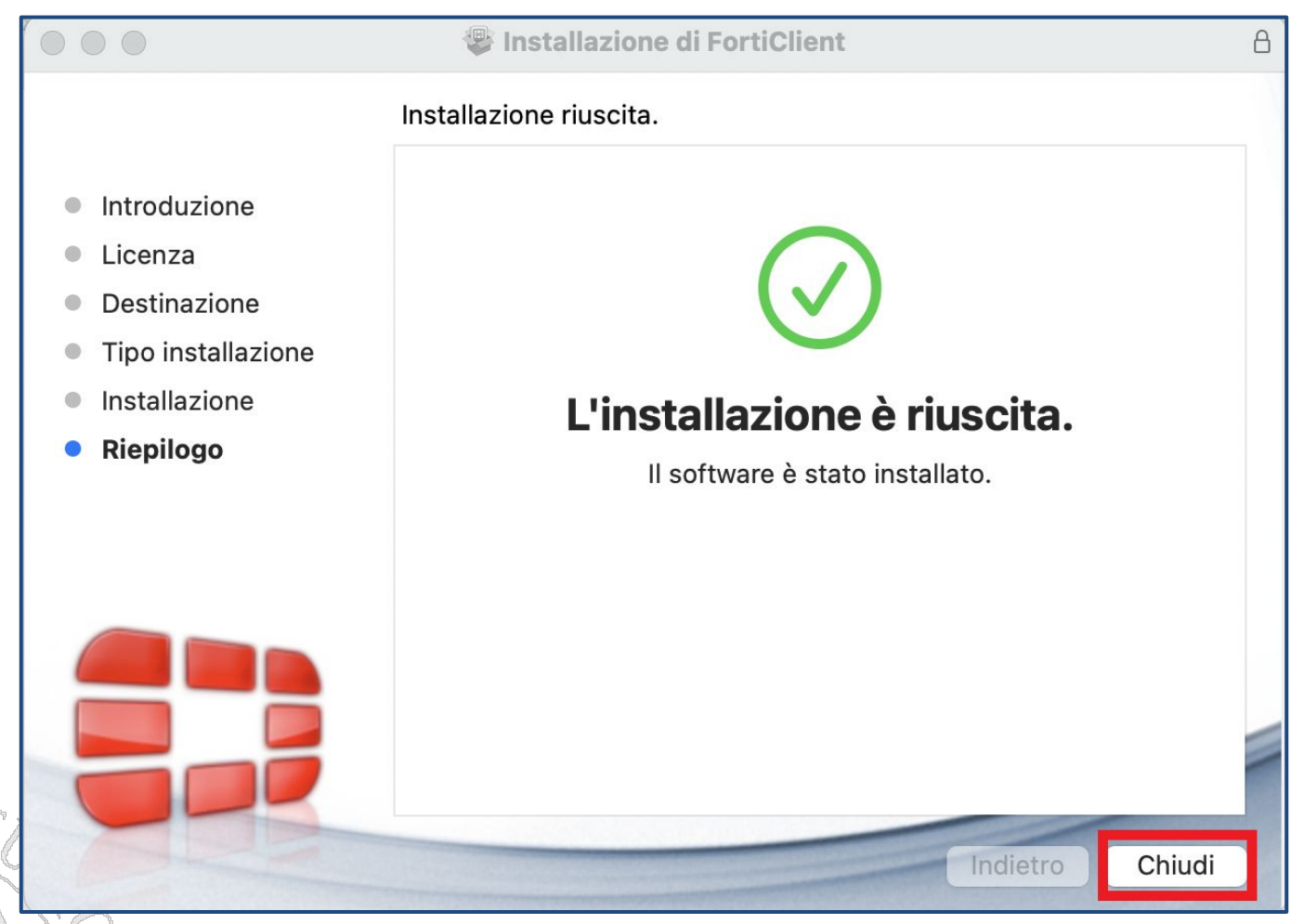

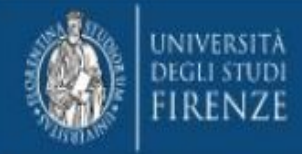

## Configurazione

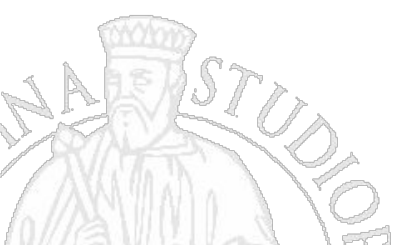

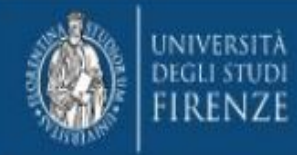

Nel vassoio di sistema in alto cliccare l'iconcina di FortiClient e selezionare "Open FortiClient Console".

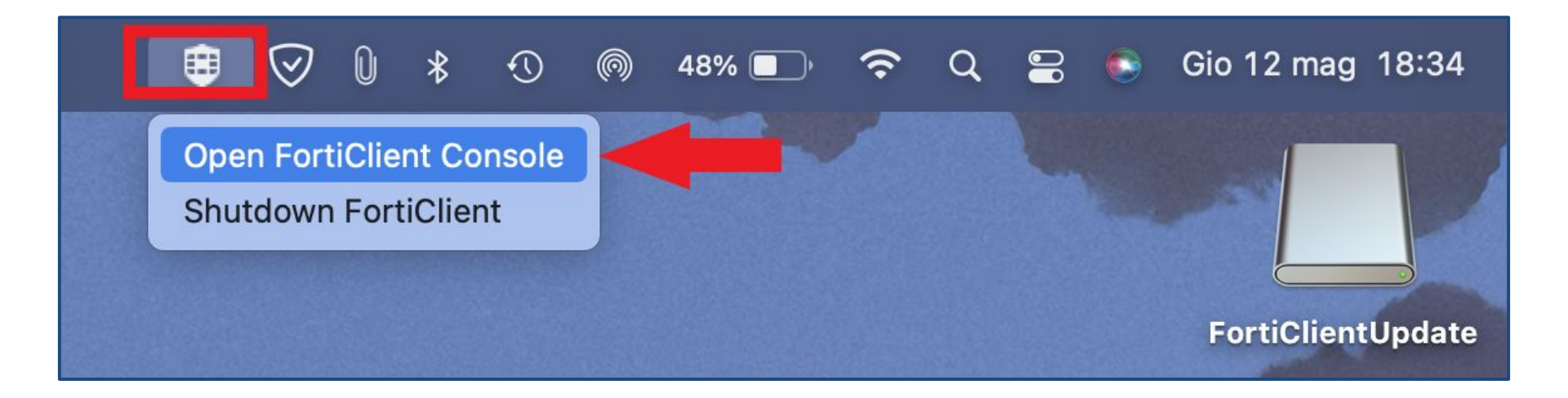

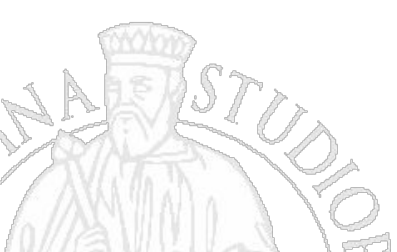

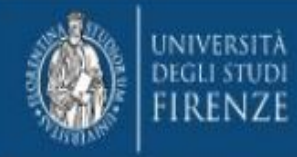

Mettere la spunta e cliccare su "I accept".

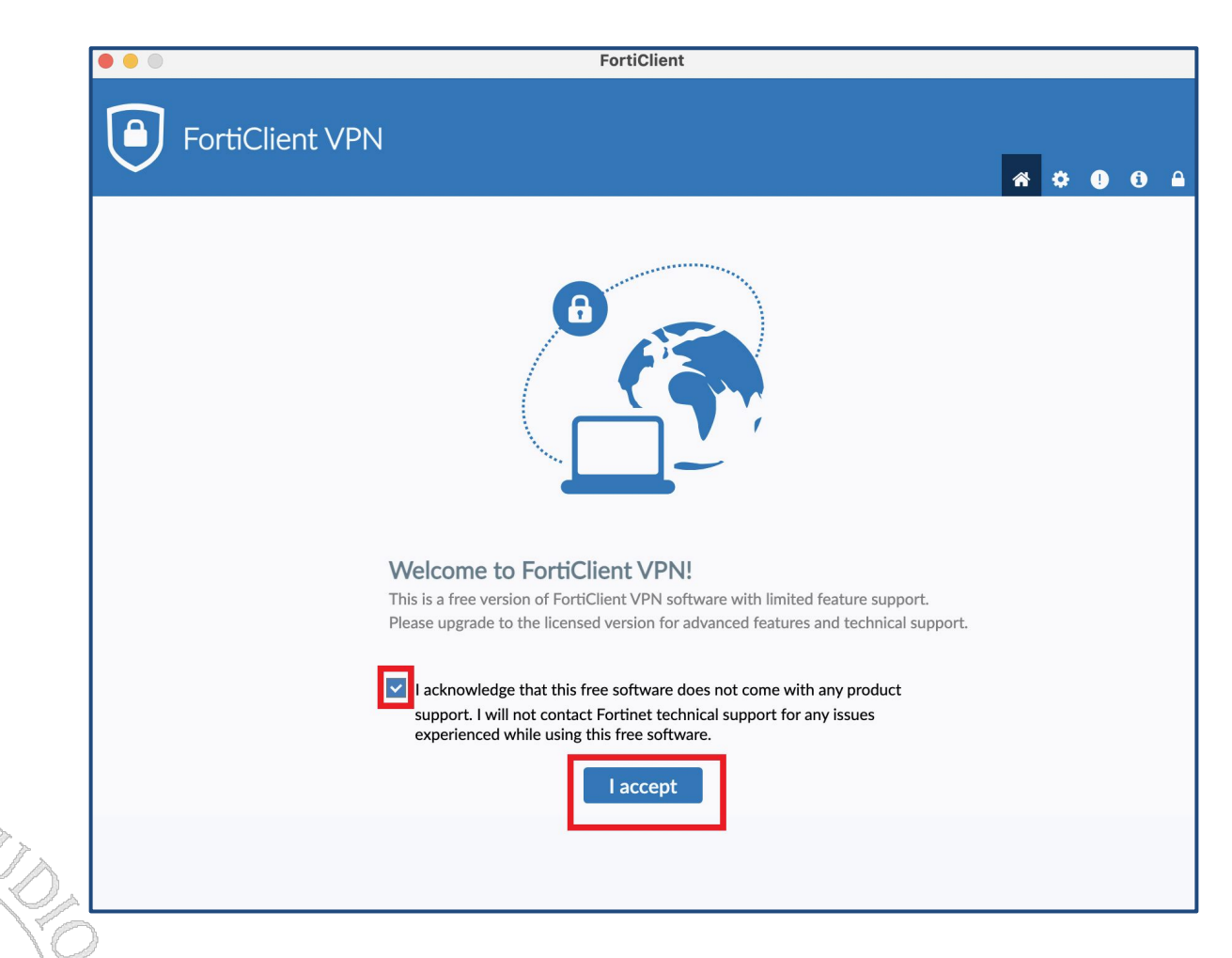

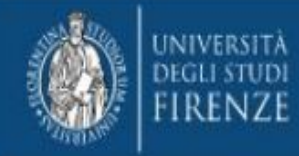

Cliccare su "Configure VPN".

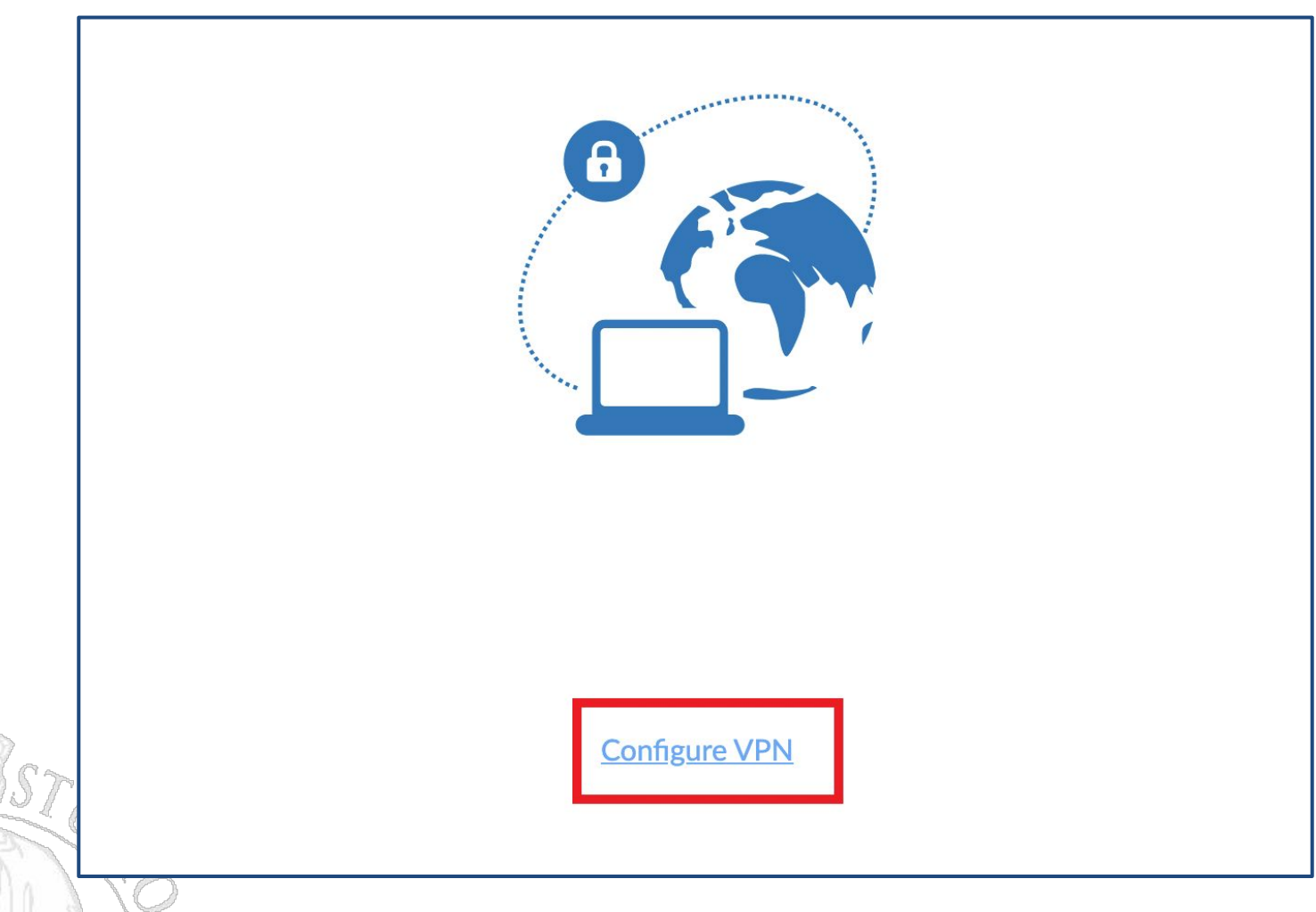

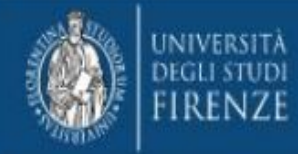

Selezionare la tab "SSL-VPN" ed inserire i valori "VPN Unifi" nel campo "Connection Name", "sslvpn.unifi.it" nel campo "Remote Gateway", 443 nel campo "Customize Port" e lasciare "None" nel campo "Client Certificate". Cliccare poi "Save".

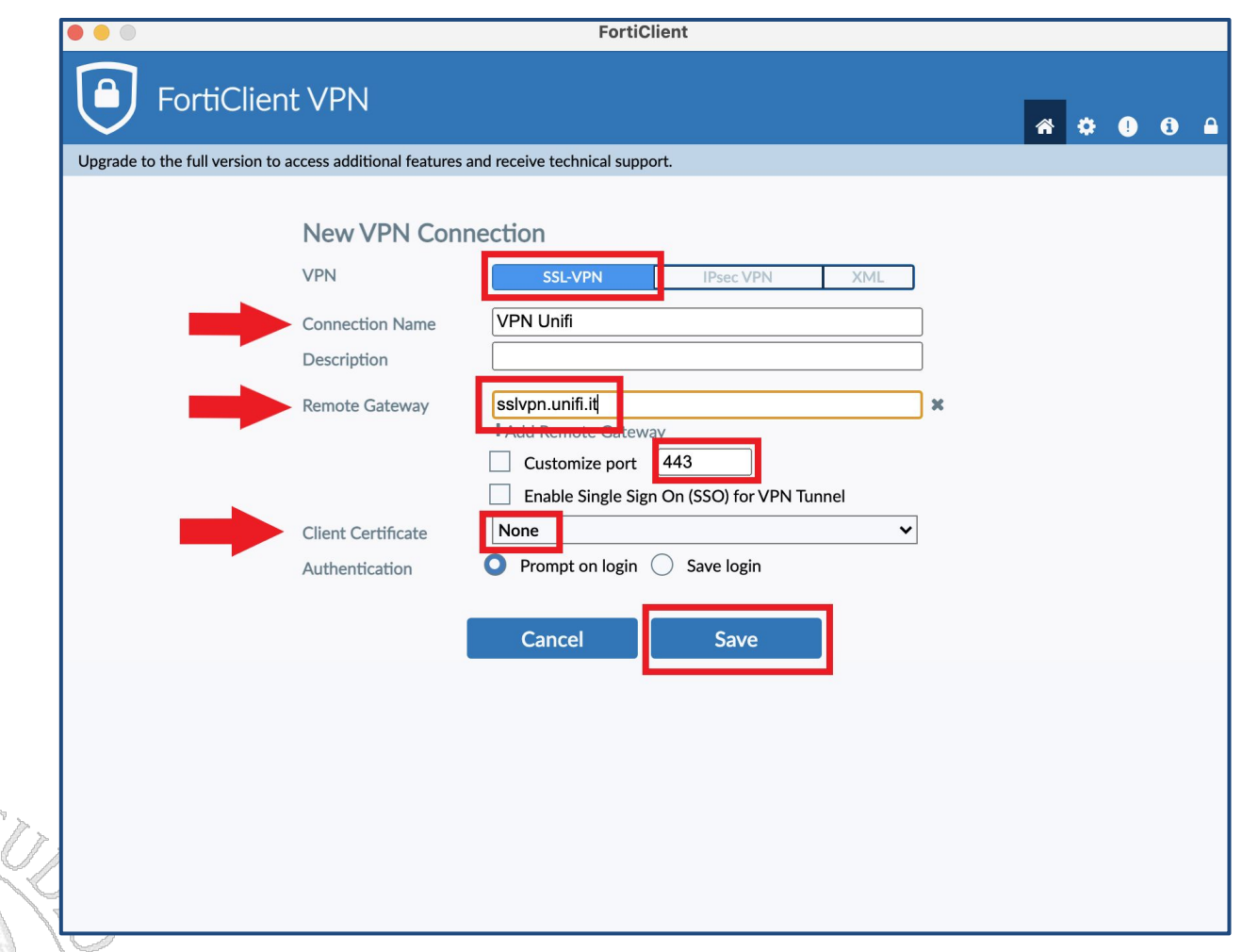

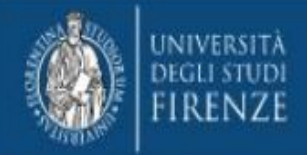

# Connessione e disconnessione

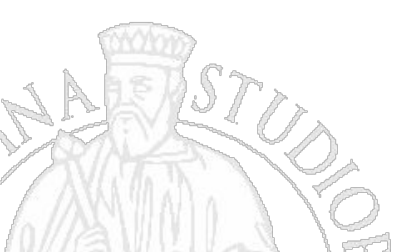

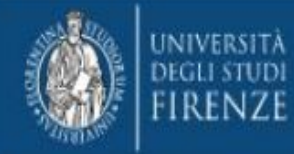

#### Connessione e disconnessione - 1 -

Dopo aver eseguito la configurazione iniziale, si aprirà una finestra in cui inserire la propria matricola (campo "Username") e password dei servizi Unifi (campo "password"); cliccare quindi su "Connect".

| o access additional reardres and | receive technical support. |   |
|----------------------------------|----------------------------|---|
|                                  |                            |   |
| VPN Name                         | VPN Unifi 🗸                | = |
|                                  |                            |   |
| Username                         | D209658                    |   |

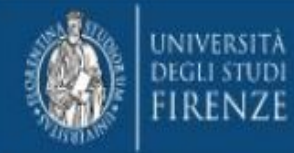

#### Connessione e disconnessione - 2 -

A connessione avvenuta si apre una finestra attestante lo stato della connessione stessa. Cliccando il pulsante blu "Disconnect" è possibile disconnettersi.

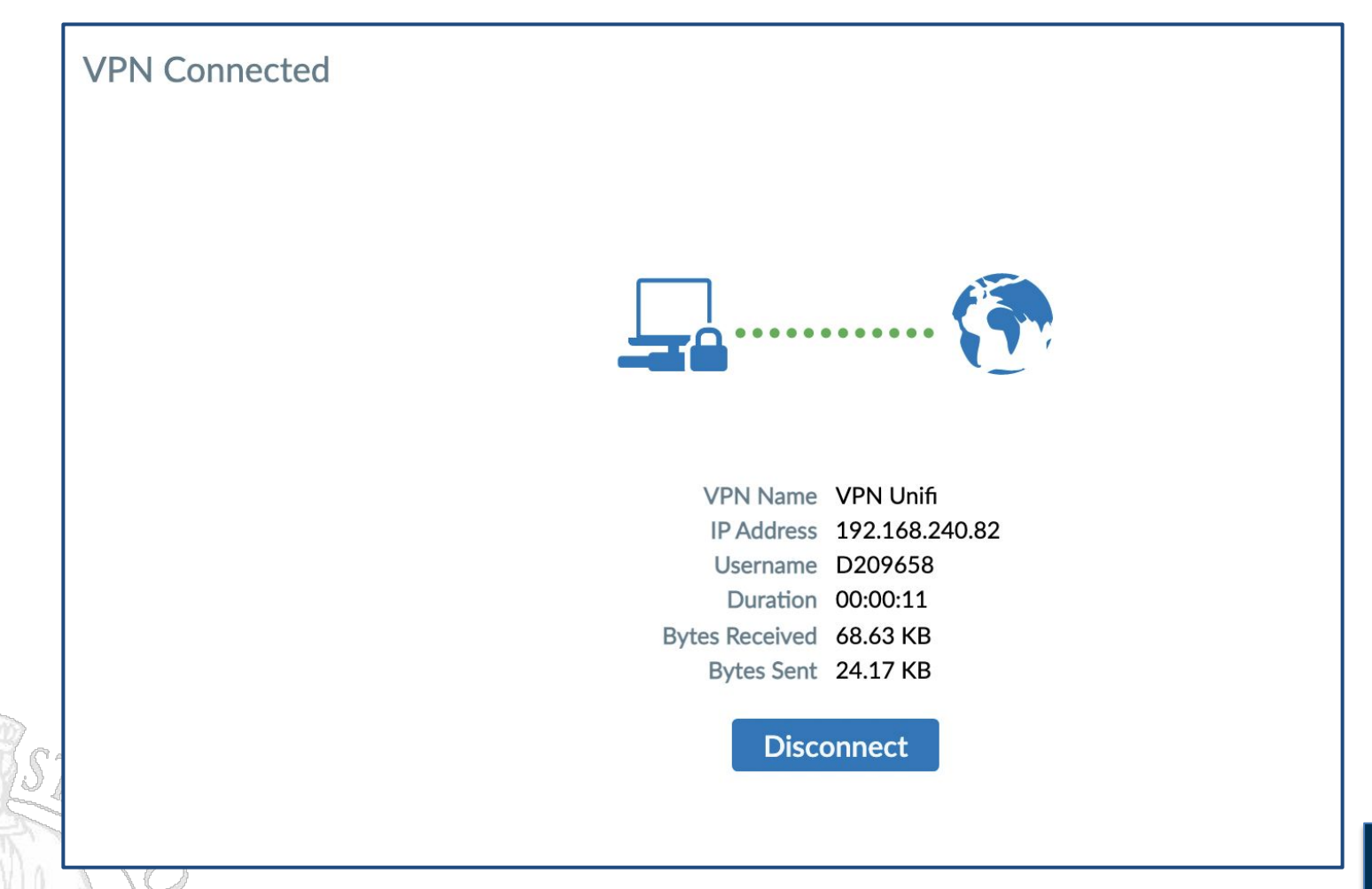

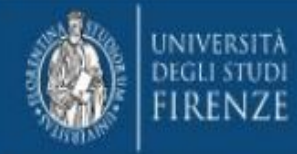

#### Connessione e disconnessione - 3 -

Alternativamente, sempre dal vassoio di sistema è possibile scollegarsi cliccando sull'iconcina di FortiClient e selezionando "Disconnect VPN Unifi". In modo analogo, sempre dal vassoio di sistema le volte successive sarà anche possibile riconnettersi.

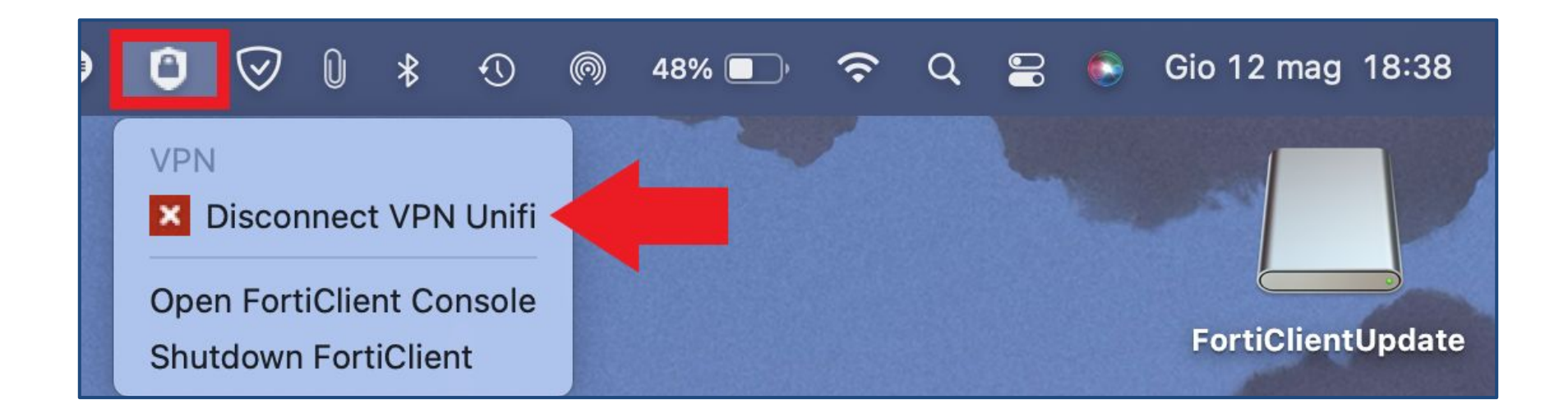

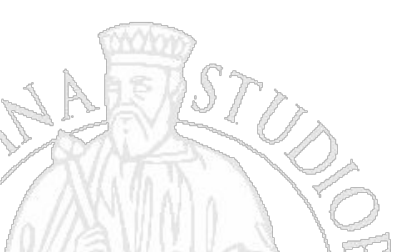